## **3Växel**

# Integration mot externa applikationer

3Växel Softphone är en funktion som gör det möjligt att ta emot och ringa samtal från Softphone-programmet i datorn. I Softphone finns det möjlighet att integrera telefonin med externa applikationer, till exempel kundregister, så kallade CRM-system. Denna funktion kallas bland annat CRMintegration, CTI-integration eller kundkort "pop up".

Här beskriver vi hur Softphone vid ett inkommande samtal automatiskt skickar information, till exempel telefonnumret till en extern applikation och att applikationen svarar med att automatiskt visa information för telefonnumret. Detta kan exempelvis användas för att automatiskt presentera information om vem det är som ringer in, till exempel stödjer hitta.se denna funktion.

Nedan beskrivs hur ni kan testa denna funktion genom att integrera Softphone med hitta.se.

| Förutsättningar                                         | . 2 |
|---------------------------------------------------------|-----|
| Konfigurera integration mot hitta.se i 3Växel Softphone | . 3 |
| Anpassa applikationen eller webbsidan                   | . 5 |
| Vitec Express                                           | 6   |
| Aktivera ACD-vyn i 3Växel Softphone                     | . 6 |
| Aktivera kontaktkort pop up i 3Växel Softphone          | . 7 |
| Logga in i Vitec Express                                | . 8 |
| Ringa kontakt i Vitec Express                           | . 9 |
| Visa kontaktkort i Vitec Express                        | .10 |
|                                                         |     |

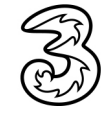

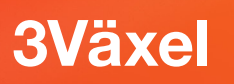

## Förutsättningar

- Tilläggstjänsten 3Växel Softphone är aktiverad på abonnemanget.
- Konfiguration mot den aktuella applikationen eller webbsidan har aktiverats i 3Växel Softphone.
- Den applikation eller webbsida som integrationen ska ske mot är anpassad för att ta emot anrop från 3Växel Softphone.

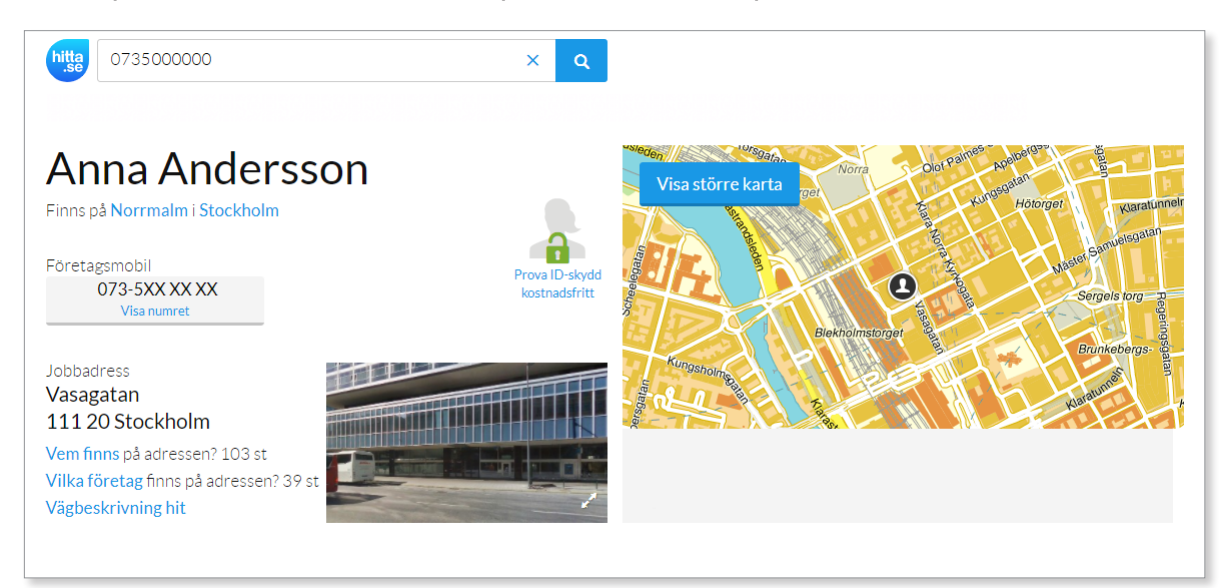

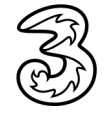

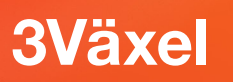

(

# Konfigurera integration mot hitta.se i 3Växel Softphone

- 1 Logga in i 3Växel Softphone med ditt mobilnummer och lösenord.
- 2 Öppna Verktyg-menyn och välj Inställningar.

|     | 3 3V  | äxel       |                    |          |          | - 1   |
|-----|-------|------------|--------------------|----------|----------|-------|
| 1   | Arkiv | Verktyg    | Visa               | Ring     | Tjänster | Hjälp |
|     | Ge    | Mir<br>Mir | n sida<br>n profil |          |          |       |
|     | 4     | Ska        | pa kor             | ntakt    |          |       |
| _   | _     | Sch        | emalä              | gg ett r | nöte     |       |
|     |       | Ink        | org                |          |          |       |
|     |       | San        | ntalsst            | yrning.  |          |       |
|     |       | Fra        | mtida              | hänvisr  | ning     |       |
| _   |       | Akt        | ivitets            | copplin  | g        |       |
| 2 — |       | Inst       | ällning            | gar      |          |       |

- 3 Klicka på Avancerat för att visa de avancerade inställningarna.
- 4 Klicka på Externa till höger om Konfiguerar externa applikationer.
- 5 Klicka på +-knappen för att skapa en ny koppling.

|              | Avancerade inställningar                    |                                |        | _                                  |     |
|--------------|---------------------------------------------|--------------------------------|--------|------------------------------------|-----|
| Konto        | Ställ in hantering för tel:- och callto:län | kar Konfigurera standardvärden |        |                                    |     |
|              | 🗹 Använd F8 för att ringa det valda nur     | mret                           |        |                                    |     |
| <b>a</b> ))) | Visa köinformation i standardvy             |                                |        |                                    |     |
|              | Automatisk justering av mikrofonen          | s ljudnivå                     |        | Redigera externa applikationer     | ×   |
| Ljud         | ✓ Visa utökad sökningsinformation           |                                |        | Konfigurera externa applikationer: |     |
| 345          | ✓ Visa målinformation i telefonistvy        |                                |        | Beskrivning                        |     |
| ×¢.          | Aktivera monitorering och samtalsst         | yrning                         |        |                                    |     |
| Övrigt       | 🗌 Behåll direktkopplade samtal i Telefo     | nistvy tills de har besvarats  |        |                                    |     |
|              | Spela upp ljud vid ett andra inkomm         | ande samtal                    |        |                                    |     |
| - † † †      | Konfigurera externa applikationer:          | Externa                        | 4 —    |                                    |     |
| Avancerat    | Editera meddelandemallarna:                 | Mallar                         |        |                                    |     |
|              | E-postapplikation                           | Microsoft Outlook $\lor$       |        |                                    |     |
|              |                                             |                                |        |                                    |     |
|              |                                             | OK                             | Avbryt |                                    |     |
|              |                                             |                                |        |                                    | - + |
|              |                                             |                                |        |                                    |     |

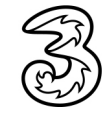

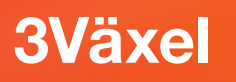

Nu ska du fylla i den efterfrågade information. I detta exempel anges uppgifter för integration med hitta.se.

- 6 I rutan Ange en beskrivning skriver du: hitta.se
- Markera rutan Autostart om den externa applikationen eller webbsidan ska anropas och startas automatiskt vid inkommande samtal.
- 8 Markera rutan **Visa genväg** om den externa applikationen eller webbsidan ska lägga sig överst på skärmen när den startas.
- I rutan Ange start-URI skriver du följande adress (du kan även markera adressen i pdf-guiden och kopiera den): https://www.hitta.se/vem-ringde/\$CALLINGNUMBER
- Du behöver nu anpassa nummerformatet som skickas till applikationen. Detta gör du på raden \$CALLINGNUMBER i tabellen under Vanliga uttryck. Skriv \+46 i kolumnen Uttryck för matchning och skriv 0 i kolumnen Ersätt uttryck.
- 1 Klicka på **OK** för att spara.
- 12 Nu har hitta.se lagts till i dialogrutan, klicka på **OK**.

| Ange information för applikatior                                          | nen:                                                         |                      |       |                                |             |
|---------------------------------------------------------------------------|--------------------------------------------------------------|----------------------|-------|--------------------------------|-------------|
| Ange en beskrivning:                                                      |                                                              |                      |       |                                |             |
| hitta.se                                                                  |                                                              |                      |       |                                |             |
| 🗹 Autostart 🗹 Visa genväg                                                 |                                                              |                      |       |                                |             |
| Ange start-URI:                                                           |                                                              |                      |       |                                |             |
| https://www.hitta.se/vem-ringg                                            | de/\$CALLINGNUMBER                                           |                      |       |                                |             |
| Du kan använda \$CALLINGNAM                                               | E, \$CALLINGNUMBER, \$METATEXT och \$                        | STRANSFERREDBY och   |       |                                |             |
| dessa värden ersätts av verkliga v                                        | värden när du får ett samtal                                 |                      |       | Redigera externa applikationer | ,           |
| Vanliga uttryck:                                                          |                                                              |                      |       | Konfigurera externa applikatio | oner:       |
| Du kan tillämpa vanliga uttryck r<br>testa URI. Resultatet visas i result | med variablerna nedan. Använd testvärd<br>tatfönstret nedan. | leparametern för att |       |                                | Beskrivning |
| Variabel                                                                  | Uttryck för matchning                                        | Ersätt uttryck       | Testv | hitta.se                       |             |
| \$CALLINGNAME                                                             |                                                              |                      |       |                                |             |
|                                                                           | \+46                                                         | 0                    |       |                                |             |
| As a state a men and                                                      |                                                              |                      |       |                                |             |
| SMETATEXT<br>STRANSFERREDBY                                               |                                                              |                      |       |                                |             |
| SME IA IEX I<br>STRANSFERREDBY                                            |                                                              |                      |       | *                              | 12          |

🔞 Klicka på **OK** även i dialogrutan för inställningar.

Ni kan integrera på samma sätt mot andra applikationer om applikationen har stöd för denna typ av integration. Ni anger då en annan länk i fältet för start-URI.

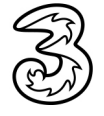

## **3Växel**

Med konfigurationen i exemplet ovan kommer nu 3Växel Softphone att anropa hitta.se med en fråga om nummerpresentation för det inkommande samtalet. Aktuella uppgifter kommer automatiskt att presenteras på en ny sida som visas i din webbläsare. Klicka på Mer om för att visa mer information om uppringaren.

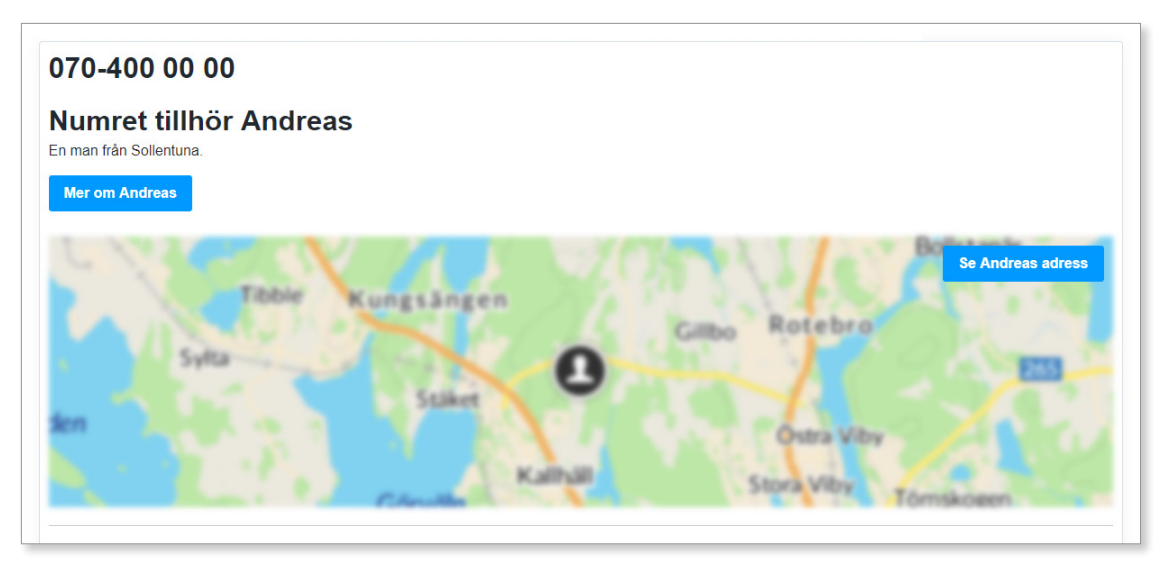

## Anpassa applikationen eller webbsidan

Den applikation eller webbsida som integrationen ska ske mot behöver vara anpassad för att ta emot information från 3Växel Softphone via en webbadress (URI).

3Växel Softphone tar samtalsinformation, till exempel inkommande telefonnummer eller namn, och kopierar den till URI.

Du kan själv skapa en URI med olika parametrar. De parametrar som går att använda för inkommande samtal i URI-strängen är:

\$CALLINGNAME – Det namn som presenteras i Softphone.
\$CALLINGNUMBER – Det telefonnummer som presenteras i Softphone.
\$METATEXT – Meta-information om samtalet som presenteras i Softphone.

\$TRANSFERREDBY – Information om vem som har kopplat över samtalet.

De går i viss mån att modifiera formatet på de dynamiska parametrarna (till exempel nummerformat).

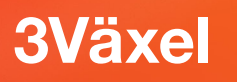

## **Vitec Express**

Med 3s molnväxellösning 3Växel och Vitecs molnbaserade affärssystem Vitec Express kan mäklare jobba i Vitec och kommunicera med kunder på ett mycket enkelt och smidigt sätt.

Du kan till exempel söka upp en kontakt i Vitec och klicka på kontaktens telefonnummer för att automatiskt ringa upp numret i 3Växel Softphone. Dessutom visas automatiskt rätt kontaktkort i datorn när en Vitec Express-kontakt ringer in till Softphone.

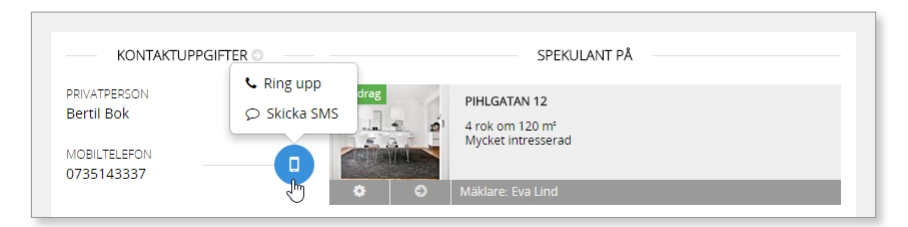

För att få igång dessa funktioner behöver du göra några inställningar och logga in i 3Växel Softphone samt Vitec Express.

### Aktivera ACD-vyn i 3Växel Softphone

Vi rekommenderar att ni använder ACD-vyn i 3Växel Softphone. I ACD-vyn fästs Softphone-fönstret högst upp på skärmen och är alltid synlig. Vitecprogrammet och andra program visas då nedanför Softphone.

- Aktivera Softphone, öppna Visa-menyn och välj ACD-vy.
- 2 Öppna Visa-menyn igen och välj Lås fönstret följt av önskad placering.

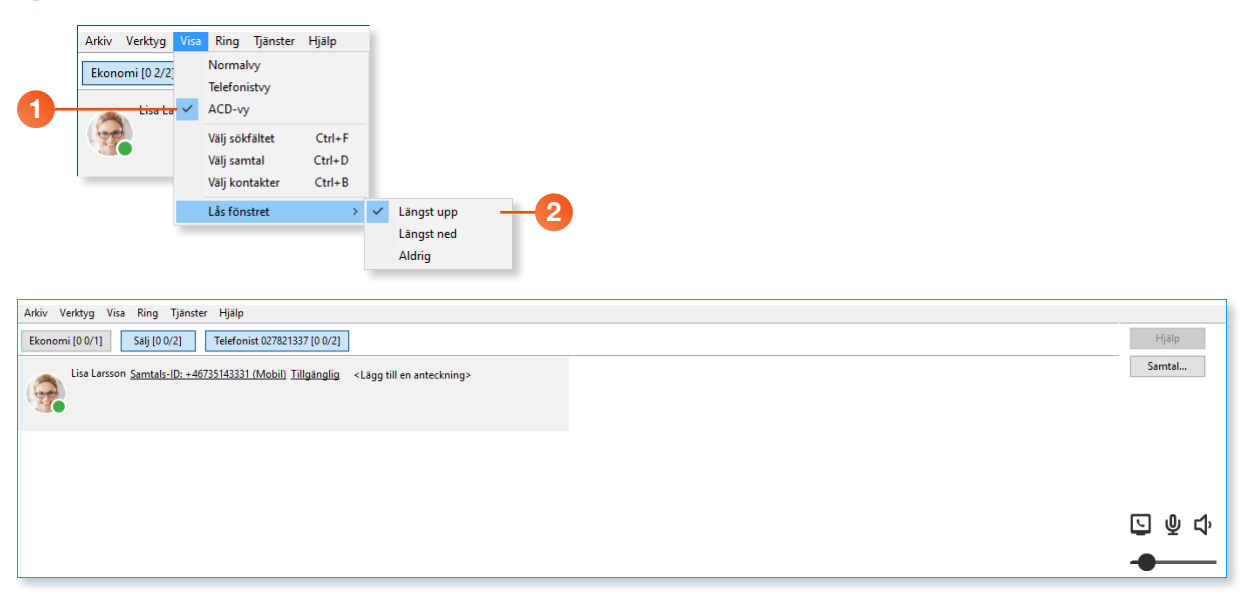

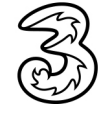

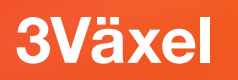

### Aktivera kontaktkort pop up i 3Växel Softphone

För att kontaktkorten från Vitec Express ska visas i 3Växel Softphone behöver du skapa en koppling mellan Softphone och Vitec Express.

Gör på samma sätt som beskrivs i avsnittet Konfigurera integration mot hitta.se i 3Växel Softphone på sidan 3, med följande skillnad:

 I rutan Ange start-URI skriver du följande adress (du kan även markera adressen i pdf-guiden och kopiera den): http://express.maklare.vitec.net/search/\$CALLINGNUMBER

| Ange information för applikationer                                           | n:                                                               |                     |           |
|------------------------------------------------------------------------------|------------------------------------------------------------------|---------------------|-----------|
| Ange en beskrivning:                                                         |                                                                  |                     |           |
| Vitec Express                                                                |                                                                  |                     |           |
| 🗌 Autostart 🗹 Visa genväg                                                    |                                                                  |                     |           |
| Ange start-URI:                                                              |                                                                  |                     |           |
| http://express.maklare.vitec.net/s                                           | search/\$CALLINGNUMBER                                           |                     |           |
| Du kan använda \$CALLINGNAME,<br>dessa värden ersätts av verkliga vär        | \$CALLINGNUMBER, \$METATEXT och \$<br>rden när du får ett samtal | TRANSFERREDBY och   |           |
| Vanliga uttryck:                                                             |                                                                  |                     |           |
| Du kan tillämpa vanliga uttryck me<br>testa URI. Resultatet visas i resultat | ed variablerna nedan. Använd testvärd<br>tfönstret nedan.        | eparametern för att |           |
| Variabel                                                                     | Uttryck för matchning                                            | Ersätt uttryck      | Testvärde |
| \$CALLINGNAME                                                                |                                                                  |                     |           |
| \$CALLINGNUMBER                                                              | \+46                                                             | 0                   |           |
|                                                                              |                                                                  |                     |           |
| SMETATEXT<br>STRANSFERREDBY                                                  |                                                                  |                     |           |
| SMELATEXT<br>STRANSFERREDBY                                                  |                                                                  |                     |           |

Om du vill deaktivera automatisk visning av kontaktkort kan du avmarkera rutan **Autostart** men behålla övriga inställningar. Om du återigen vill aktivera funktionen markerar du bara rutan **Autostart** igen.

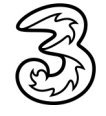

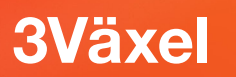

### Logga in i Vitec Express

-

1 Öppna din webbläsare och visa följande webbsida: http://express.maklare.vitec.net

2 Logga in med ditt ordinarie användarkonto för Vitec Express.

| Vitec Express 🗙                         | +                                                                         | – 🗆 X           |
|-----------------------------------------|---------------------------------------------------------------------------|-----------------|
| ← → C ① Inte säker   expre              | s.maklare.vitec.net                                                       | ☆ 📕 \varTheta : |
| ✓ VITEC<br>Expre<br>Afarssystem för fas | SSS<br>ighetsmäklare<br>2<br>Logga in<br>Håll mig inloggad Glömt lösenord |                 |

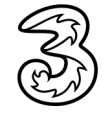

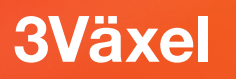

#### **Ringa kontakt i Vitec Express**

Du kan enkelt ringa upp en kontakt direkt i Vitec Express (via funktionen Click2Call) utan att behöva knappa in telefonnumret manuellt.

1 Sök upp kontakten i Vitec Express.

| ≡ | 🗲 Ва   | akåt                                               |   |                                                     | 3                 | <u>ب</u>                     | Bertil Bok                        | ×   |
|---|--------|----------------------------------------------------|---|-----------------------------------------------------|-------------------|------------------------------|-----------------------------------|-----|
|   | Objekt |                                                    | • | Kalender                                            | ×.                | Att göra                     | BERTIL BOK EVA LIND (22 FEB 2017) | c 🗸 |
|   | 529    | <b>Kundbearbetning</b><br>Pågående kundbearbetning |   | 01 <b>Tisdag, 15:00-17</b><br>dec Visning, Vägvägen | <b>:00</b><br>123 | Pihlgatan 1<br>1 delegerad   | 🕒 Ny kontakt                      |     |
|   | 54     | <b>Uppdrag</b><br>Som ej är till salu ännu         |   | 02<br>feb Visning, Vägvägen 1                       | <b>0:00</b>       | Lokstigen 4<br>1 uppgift att | 4<br>utföra                       |     |

2 Klicka på telefonsymbolen bredvid kontaktens telefonnummer och välj Ring upp.

| KONTAKTUPPGI                                             | -TER O     | SPEKULANT PÅ                                                                           |
|----------------------------------------------------------|------------|----------------------------------------------------------------------------------------|
| PRIVATPERSON<br>Bertil Bok<br>MOBILTELEFON<br>0735143337 | Skicka SMS | PIHLGATAN 12<br>4 rok om 120 m <sup>*</sup><br>Mycket intresserad<br>Maklare: Eva Lind |
|                                                          |            | ASALVIKVEGEN 15<br>5 rok om 120 m <sup>4</sup><br>Intresserad<br>Maklare: Katarina     |
|                                                          | Kräsen     | ÖVRIGT                                                                                 |

3 Nu rings kontaktens telefonnummer upp via 3Växel Softphone.

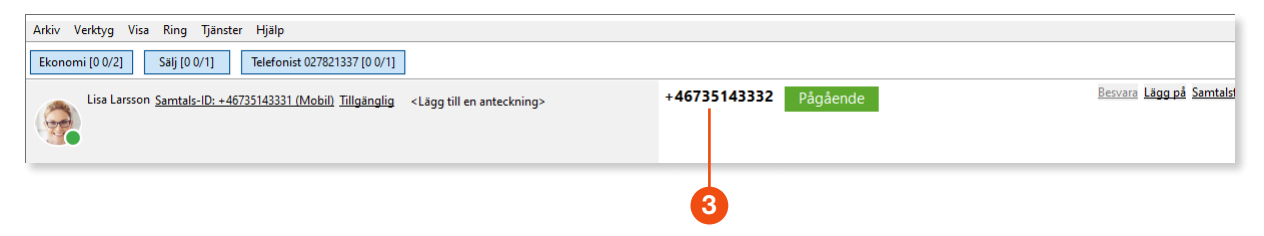

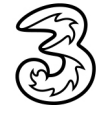

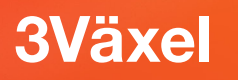

#### Visa kontaktkort i Vitec Express

När du får ett inkommande samtal i 3Växel Softphone visas automatiskt kontaktkortet i Vitec Express.

När ett samtal kommer in och ringer i Softphone skickas det inkommande telefonnumret automatiskt till Vitec Express. Om det finns en kontakt som har telefonnumret visas en flik för kontakten högst upp till höger på skärmen.

Observera att numret för kontakten måste vara sparat i nationellt format i Vitec, det vill säga som 08-15xx eller 0735-xx, inte som +46815xx för att pop up ska fungera.

2 Klicka på kontaktfliken samtidigt som du svarar i Softphone.

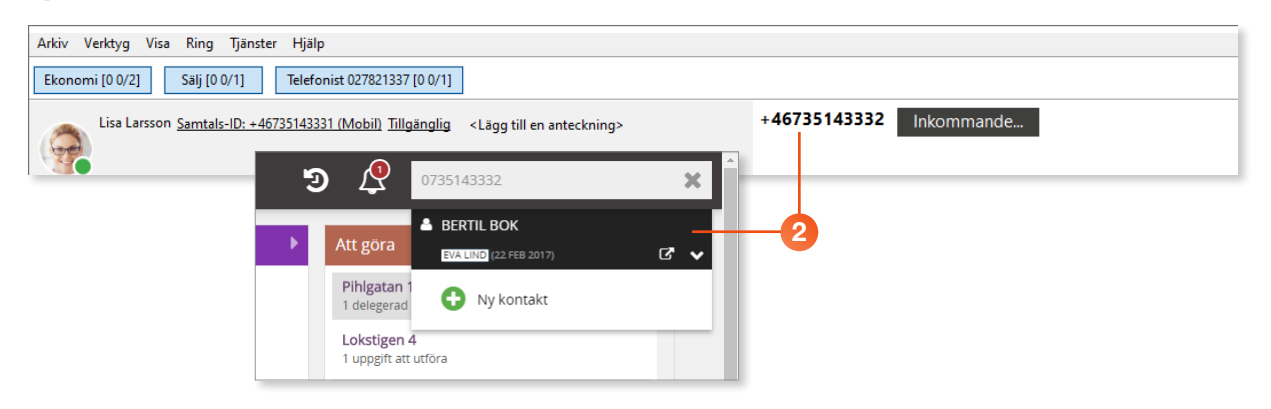

3 Nu visas kontaktkortet och du får direkt upp all befintlig information om kontakten.

| 🗲 Startsida                                              |                                         |                                                    | ን (                      | SÖK ОВЈЕКТ ОСН К     | ONTAKTER  |
|----------------------------------------------------------|-----------------------------------------|----------------------------------------------------|--------------------------|----------------------|-----------|
| ADRESSUPPOIFTE                                           | R 1/3 KÖPKLAR                           | 1/3 SÄLJKLAR                                       | 0/4 EFTER UPPDRAGET      | 0/3 ÖVRIGA<br>0/0    | 🔅 Utför 🗸 |
| *                                                        |                                         |                                                    |                          | ANTECKNINGAR         | HÄNDELSER |
|                                                          | Ej deltagit på vis                      | sning E                                            | ij deltagit i budgivning | Lägg till ny anteckn | ing 🕒     |
| PRIVATPERSON                                             | Aktualitet<br>Kontakt 23 feb, 2017<br>7 | Söker<br>Ändrad 23 feb, 2017<br>7                  | Lämnar<br>Ej tillfrågad  |                      |           |
| Bertil Bok                                               | DAGAR                                   | DAGAR                                              |                          |                      |           |
| KONTAKTUPPGIFTER O                                       |                                         | SPEKULANT PÅ                                       |                          |                      |           |
| PRIVATPERSON<br>Bertil Bok<br>MOBILTELEFON<br>0735143332 | Uppdrag PiHi                            | LGATAN 12<br>ik om 120 m²<br>iket intresserad      |                          |                      |           |
| 0,00140002                                               | O Mäki                                  | lare: Eva Lind                                     |                          |                      |           |
|                                                          | Till salu ASA<br>5 ro                   | LVIKVEGEN 15<br>k om 120 m <sup>e</sup><br>esserad |                          |                      |           |

Sida: 10 (10)